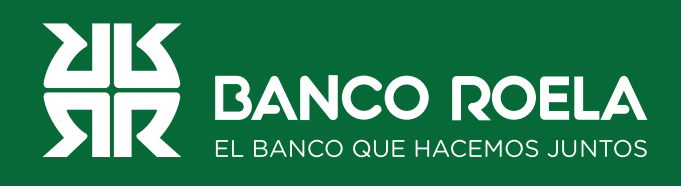

## Instructivo

## Usuario bloqueado

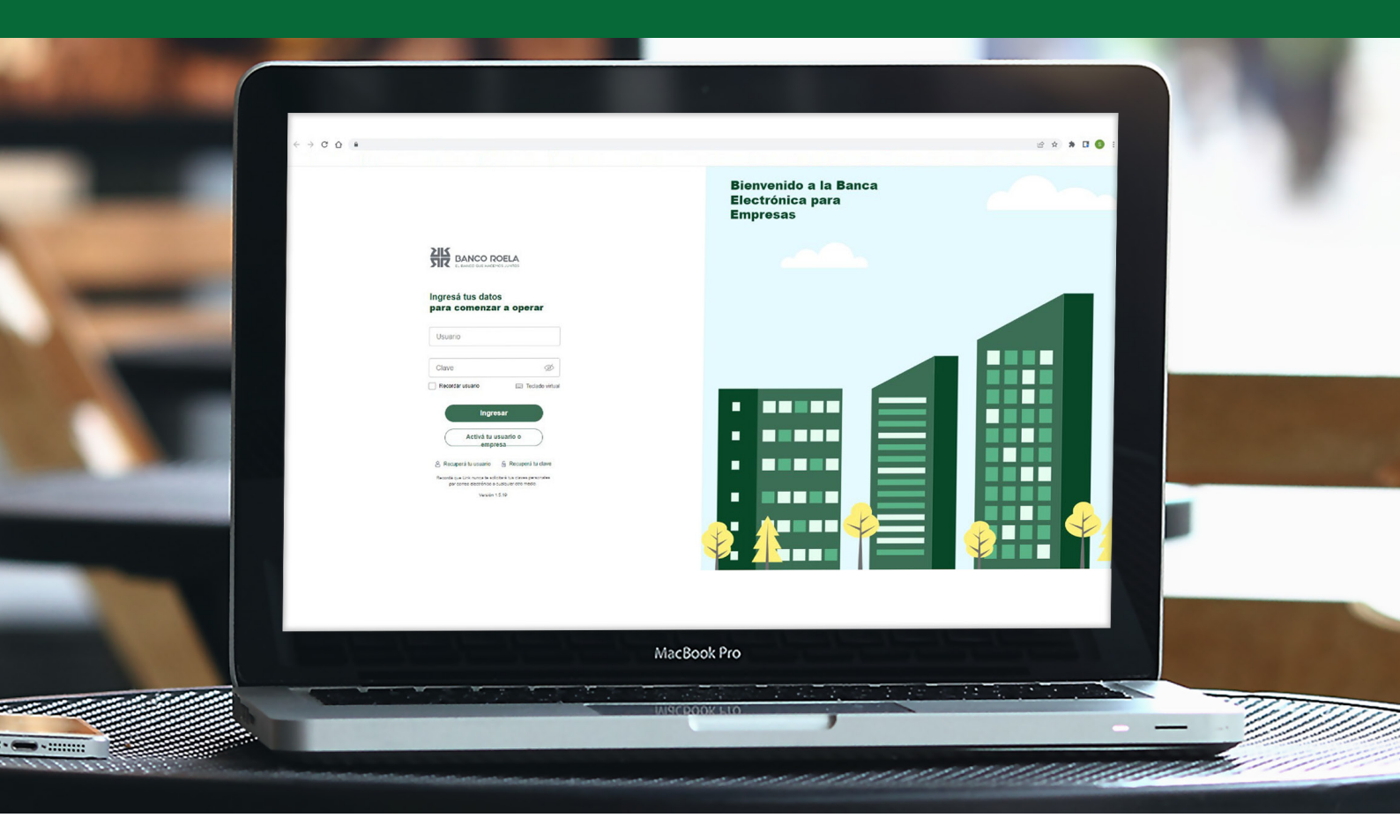

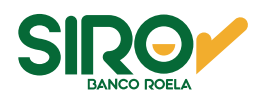

## Pasos

1. Ingresá a www.bancoroela.com.ar y hacé click en Banca Electrónica o ingresando a https://bee3.redlink.com.ar/roela/bee/auth/login.

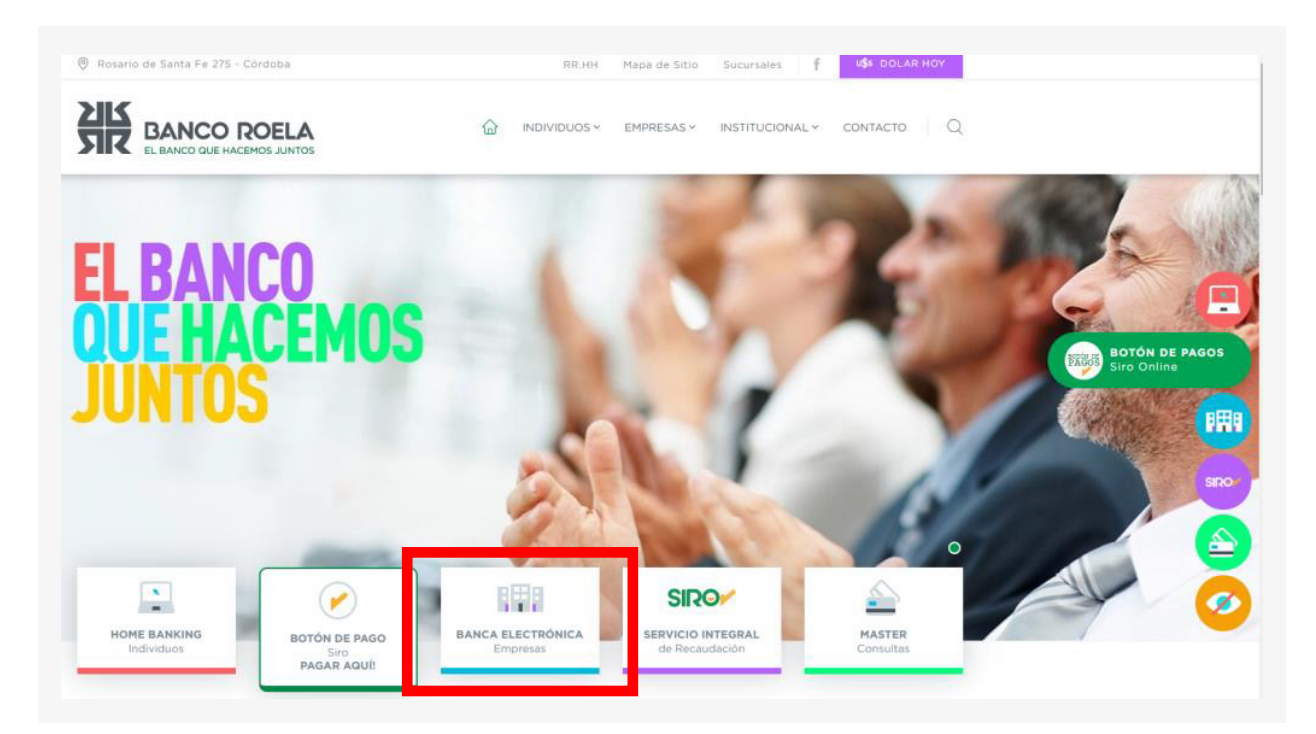

2. Luego seleccioná **Banca 3.0**.

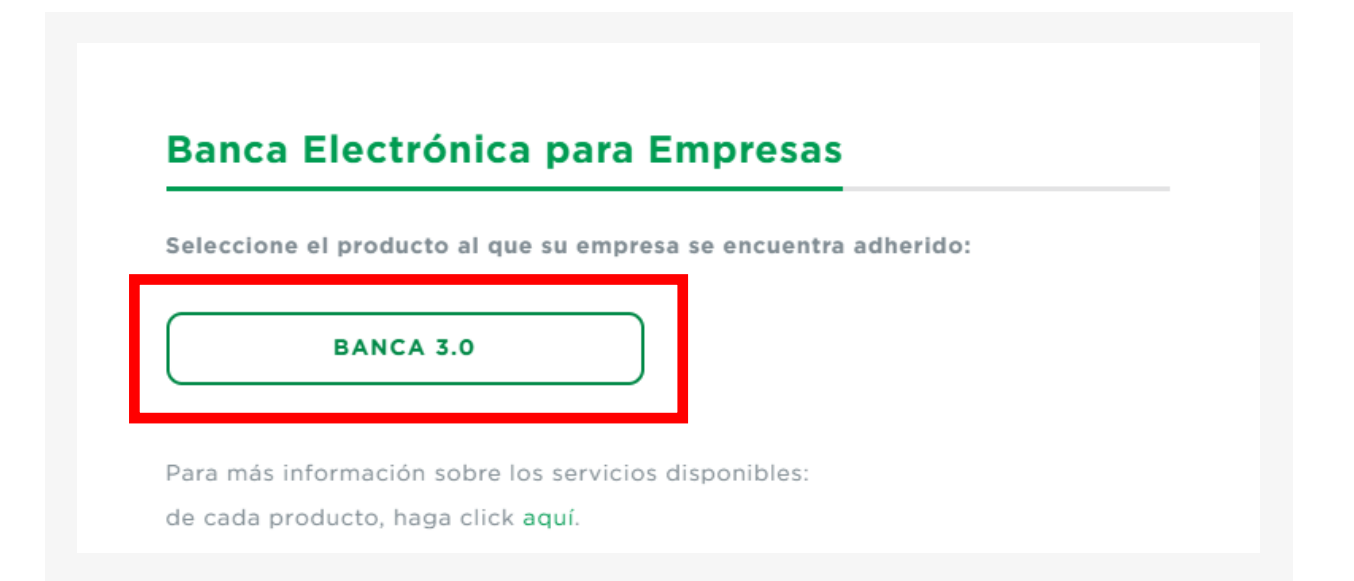

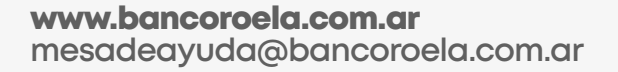

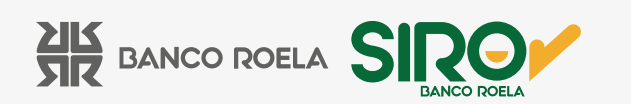

3. Hacé click en **Recuperá tu clave.** 

| EL BANCO QUE HACEMOS JUNTOS                                    |                                                                        |  |  |
|----------------------------------------------------------------|------------------------------------------------------------------------|--|--|
| Ingresá tus dat<br>para comenzar                               | os<br>' <b>a operar</b>                                                |  |  |
| Usuario                                                        |                                                                        |  |  |
| Clave                                                          | Ø                                                                      |  |  |
| Recordar usuario                                               | 🖃 Teclado virtual                                                      |  |  |
| Ing                                                            | resar                                                                  |  |  |
| Activá tu usu                                                  | ario o empresa                                                         |  |  |
| 🖉 Recuperá tu usuario                                          | 🔒 Recuperá tu clave                                                    |  |  |
| Recordá que Link nunca te s<br>por correo electrónico<br>Versi | olicitará tus claves personales<br>o cualquier otro medio.<br>ón 1.8.1 |  |  |
|                                                                |                                                                        |  |  |

4. Completá con el **CUIT de la empresa**, el **CUIT del usuario** y el **usuario de la Banca 3.0**. Luego, hacé click en **Continuar**.

| Cargá tus dato<br>Esta operación<br>Iutenticación a | is y creá una nueva clave para ingresar.<br>n requiere de segundo factor de<br>activo. |
|-----------------------------------------------------|----------------------------------------------------------------------------------------|
| 0-2                                                 |                                                                                        |
| ngresá tus                                          | datos                                                                                  |
| Si operás con<br>on cualquier (                     | más de una empresa podrás ingresar<br>CUIT asociado.                                   |
|                                                     |                                                                                        |
| CUIT de la                                          | empresa                                                                                |
| CUIT de la<br>CUIT/CUIL                             | empresa<br>/CDI del usuario                                                            |
| CUIT de la<br>CUIT/CUIL                             | empresa<br>/CDI del usuario                                                            |
| CUIT de la<br>CUIT/CUIL<br>Usuario                  | empresa<br>/CDI del usuario                                                            |

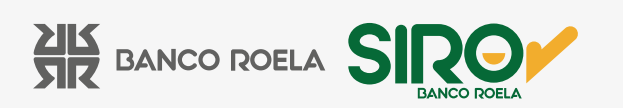

5. Creá una **nueva clave alfanumérica, mínimo 8 dígitos y 1 mayúscula** y hacé click en **Finalizar**.

| Esta operación requiere de segundo<br>autenticación activo. | ave para ingresar.<br>Factor de |
|-------------------------------------------------------------|---------------------------------|
| 9—0                                                         |                                 |
| Creá una nueva clave                                        |                                 |
| Nueva clave                                                 | Ø                               |
| Repetir nueva clave                                         | Ø                               |
| Teclado virtual                                             |                                 |
| Finalizar                                                   |                                 |
|                                                             |                                 |

6. Colocá el **código** que te llega por mensaje de texto y hacé click en **Aceptar**.

| Confirmar op<br>Confirmá la operación<br>código enviado al núm | ×<br>eración<br>ingresando el<br>nero (****-**07) |
|----------------------------------------------------------------|---------------------------------------------------|
| Código                                                         | ø                                                 |
| Podrás volver a general<br>176 segundo<br>Cancelar             | r el código en<br>os<br>Aceptar                   |

www.bancoroela.com.ar mesadeayuda@bancoroela.com.ar

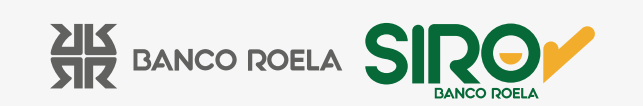

7. Click en **Finalizar** y listo.

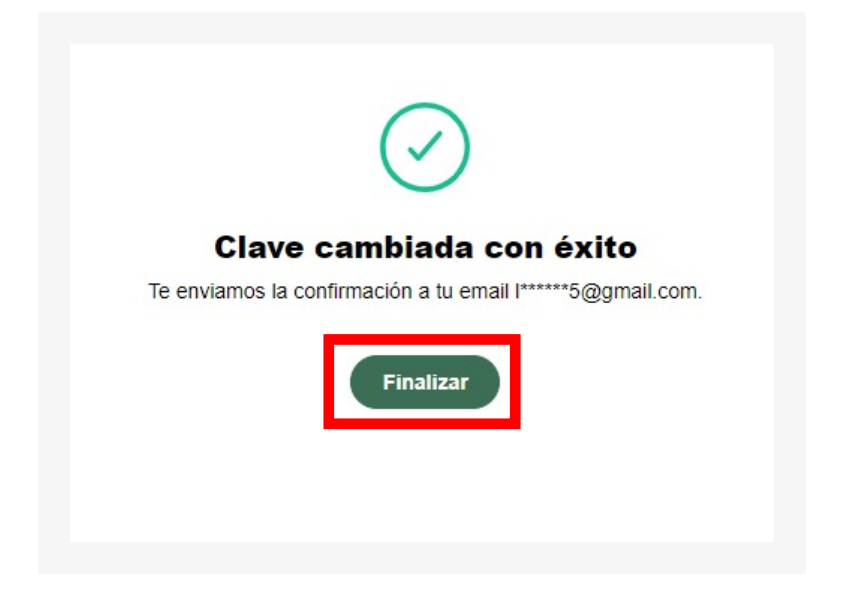

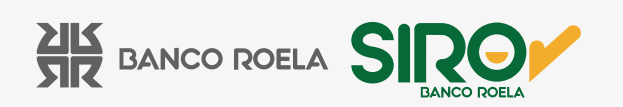